## Soleiðis brúkar tú Samleika geyman á Mac teldu

Áðrenn tú kanst brúka Samleikan á geyma, mást tú seta telduna upp til at brúka geyman. Hendan vegleiðingin er ætlað brúkarum, ið hava Mac teldu.

Byrja við at leggja forritið, sum eitur 'Personal Desktop App' á telduna'. Tú finnur forritið á leinkinum niðanfyri: https://repository.samleiki.fo/download.html

Vel Personal Desktop App til Mac teldur. Tá ið forritið er tikið niðu á telduna, og tú hevur flutt tað í Application, er klárt at brúka Samleikan á telduni.

|                       | 🔊 samleiki                                                                                                    | n Skjalagoymsla Ser                                 | tifikat Heinta Persónsdáf                           | tur Treytir                                     | E            | nglish 🔲 Hjálp? Ring 1881 |        | • • •              | personal-5.2.1 | I            |  |
|-----------------------|----------------------------------------------------------------------------------------------------|-----------------------------------------------------|-----------------------------------------------------|-------------------------------------------------|--------------|---------------------------|--------|--------------------|----------------|--------------|--|
|                       | Heinta forrit                                                                                                    |                                                     |                                                     |                                                 |              |                           |        | Nexus Personal     |                |              |  |
|                       | TI Windows:   Personal Desktop App, version 13.4 (sha256 72ca6164c8b7a4917a3dccc61c1328a7383784acb16166f3b26acedac66ba25e)  Ti Mac  Personal Desktop Client, version 5.41 (sha256 3c7a83bad21681ed919f71655545e8937664c2bb743883ff8f9c2431a9d5afd3)  Ti Uburti:  Personal Desktop Client, version 5.41 (sha256 a8f5752875ac86cfa86a5bf832bc8fb988614876ea38e1eedaa6696f4535db88) |                                                     |                                                     |                                                 |              |                           |        | Personal           |                | Applications |  |
|                       |                                                                                                    |                                                     |                                                     |                                                 |              |                           |        | www.nexusproup.com |                |              |  |
|                       |                                                                                                    |                                                     |                                                     |                                                 |              |                           |        |                    |                |              |  |
|                       | TALGILDU<br>Føroyar                                                                                                    | Talgildu Føroyar<br>Staravegur 9<br>FO-100 Tórshavn | Telefon 1881<br>1881@talgildu.fo<br>www.talgildu.fo | Avgreiðslutið<br>Gerandisdagar<br>08.00 - 16.30 | Fylg okkum á | Hjálp? Ring 1881          |        |                    |                |              |  |
| personal-5.2.1 (dmg ^ |                                                                                                    |                                                     |                                                     |                                                 |              |                           | Show . |                    |                |              |  |

Far til heimasíðu, ið tú vilt rita inn á, t.d. www.vangin.fo. Vel rita inn. Tá ið tú hevur skrivað títt P-tal skalt tú velja "Rita inn við geyma". Ein mynd kemur fram á skerminum.

Trýst á "Lat upp skriviborðsapp".

Hetta búmerkið kemur nú fram á niðasta bredda. Trýst á tað, um forritið ikki letur upp av sær sjálvum. Skriva títt loynital (PIN) og trýst á Authenicate, fyri at vátta at myndirnar eru eins.

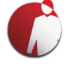

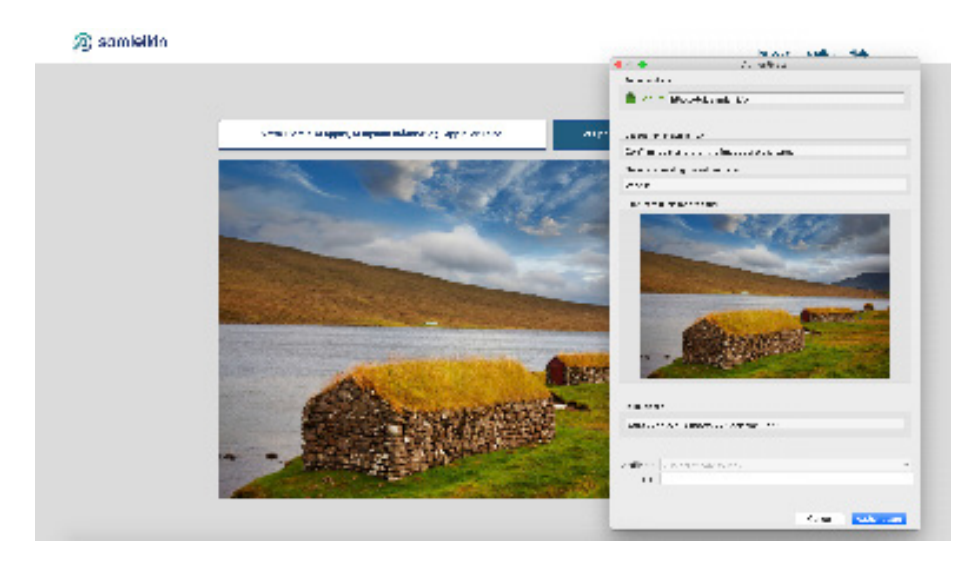

## samleikin

Faroyaki English Hjälp

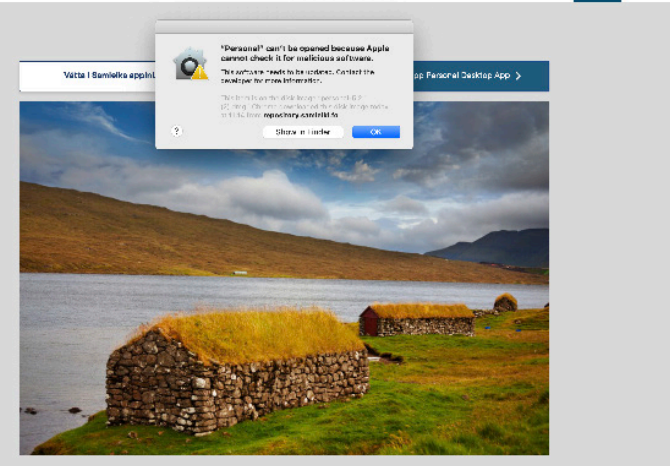

Um tú fært feilboð, um at Personal Desktop App ikki kann lata upp, skalt tú fara til Stillingar á telduni og velja 'Security and privacy'.

Í rútinum um loyvdar appir standa eini boð um, at hetta er ein ókend app, og tú mást tískil geva loyvi til at teldan brúkar appina.

Tað gert tú við at trýsta á lásið niðast í vinstra horni, síðan skrivar tú títt Apple loynital. Trýst á 'Open anyway'. Boðini koma nú fram aftur, og tú skalt trýsta á 'Open'.

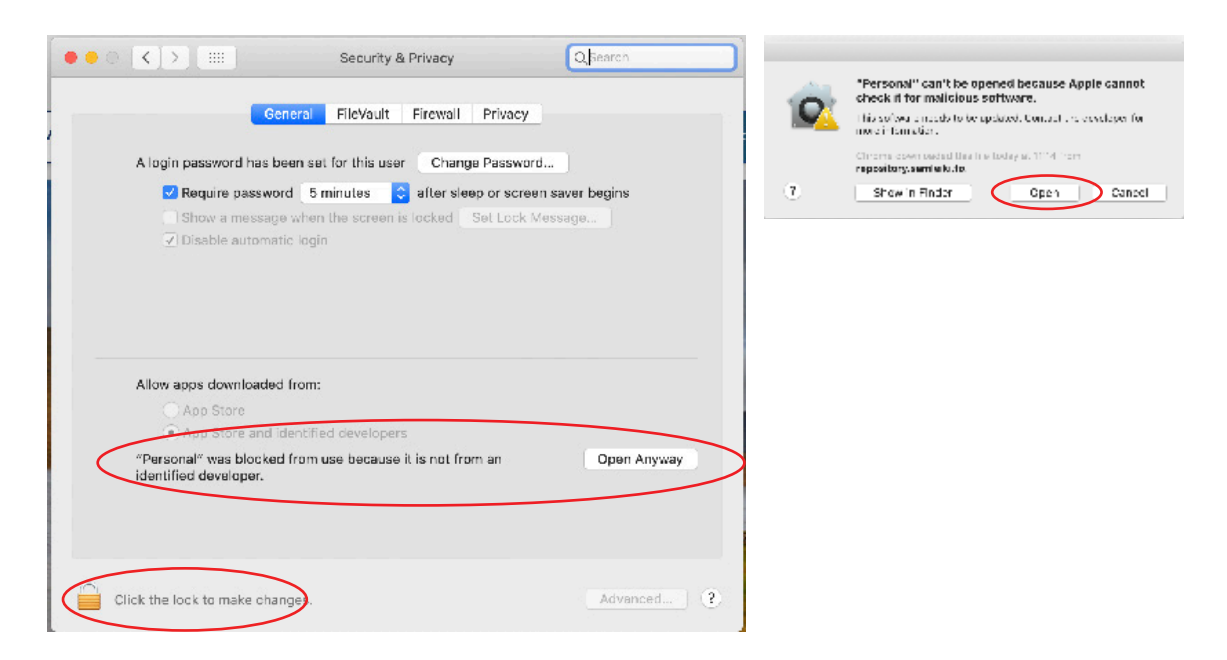

Far aftur til innritanina og royn aftur.

Gev gætur, tú skalt hava geyman hjá tær, hvørja ferð tú ritar inn við Samleikanum. Tú keypur og skrásetur geyman hjá Talgildu Føroyum á Staravegi 9 í Havn.